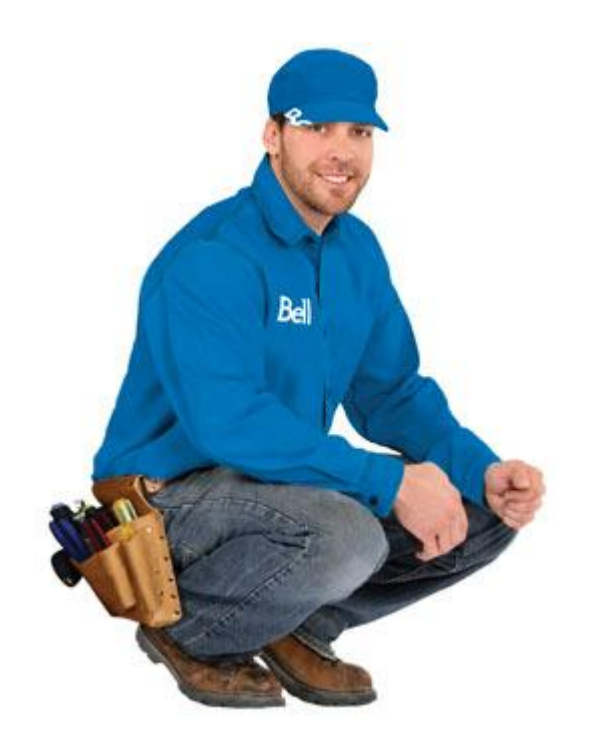

# User-driven experiences

# UI wireframes for Blueprints 2.0

Last updated: 13 Sep 2015

Josh Kang

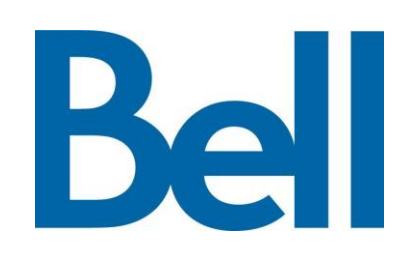

## **Table of contents**

| <u>UI Proposal</u>       | UI wireframe                       |
|--------------------------|------------------------------------|
|                          | Design Concept                     |
| Revision History         | Common UI                          |
|                          | Basic Workflow                     |
| Research                 |                                    |
| UX Goals & Objectives    | Case Workflow                      |
|                          | _ BP Session                       |
| Current journey map      | _ Wrong BP                         |
|                          | _ Message of the day               |
| Improvement points       | _Abort BP session                  |
| _ Flow/Navigation        | _ Primary Menu                     |
| _ Layout                 | _ Emergent screen (Pop-up windows) |
| _ Design elements        |                                    |
| _ UX Requirements        | Basic Layout                       |
|                          | _ Header                           |
| UX Direction/Action plan | Primary Menu Interaction           |
|                          | _ Primary Menu                     |
|                          | _ Contents area                    |
|                          | _ Font size                        |
|                          | _ Landscape mode                   |

# **Revision History**

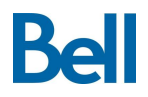

| Date        | Slide No. | amendment                                  | Writer |
|-------------|-----------|--------------------------------------------|--------|
| 08 Sep 2015 | All       | 1 <sup>st</sup> release of Common level UI | Josh   |
| 13 Sep 2015 | 29-33     | Released Modular UI wireframe - MOTD -     | Josh   |
|             |           |                                            |        |
|             |           |                                            |        |
|             |           |                                            |        |
|             |           |                                            |        |
|             |           |                                            |        |
|             |           |                                            |        |
|             |           |                                            |        |
|             |           |                                            |        |
|             |           |                                            |        |

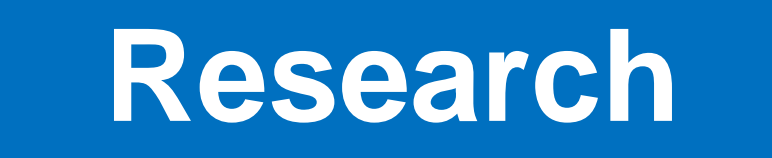

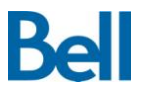

To set the most efficient and easy-to-use User Interface for Blueprints2.0

Blueprints2.0 is an application that can be operated by users working from desktop and mobile platforms. It provides step-by-step instruction guides for ALL Bell Agents when executing trouble-shooting for customers.

> VIABILITY (Business)

- + <u>Reduce</u> time and resources wasted on trouble shooting
- + Improves Agent <u>speed</u> and proficiency, while reducing <u>training</u> time and call length

## **DESIRABILITY** (Ease of Use)

- + A <u>consistent</u> customer experience and improved trouble-shooting resolution
- + Captures data for proactive retention
- + <u>Rapid identification</u> of upstream processes & systems issues
- + User friendly for outdoor viewing

#### The most efficient UI

**FEASIBILITY** (Technical Environment)

- + Web based responsive application
- + PROCESS of existing work flow

Source: www.ideo.com

## **Current journey map**

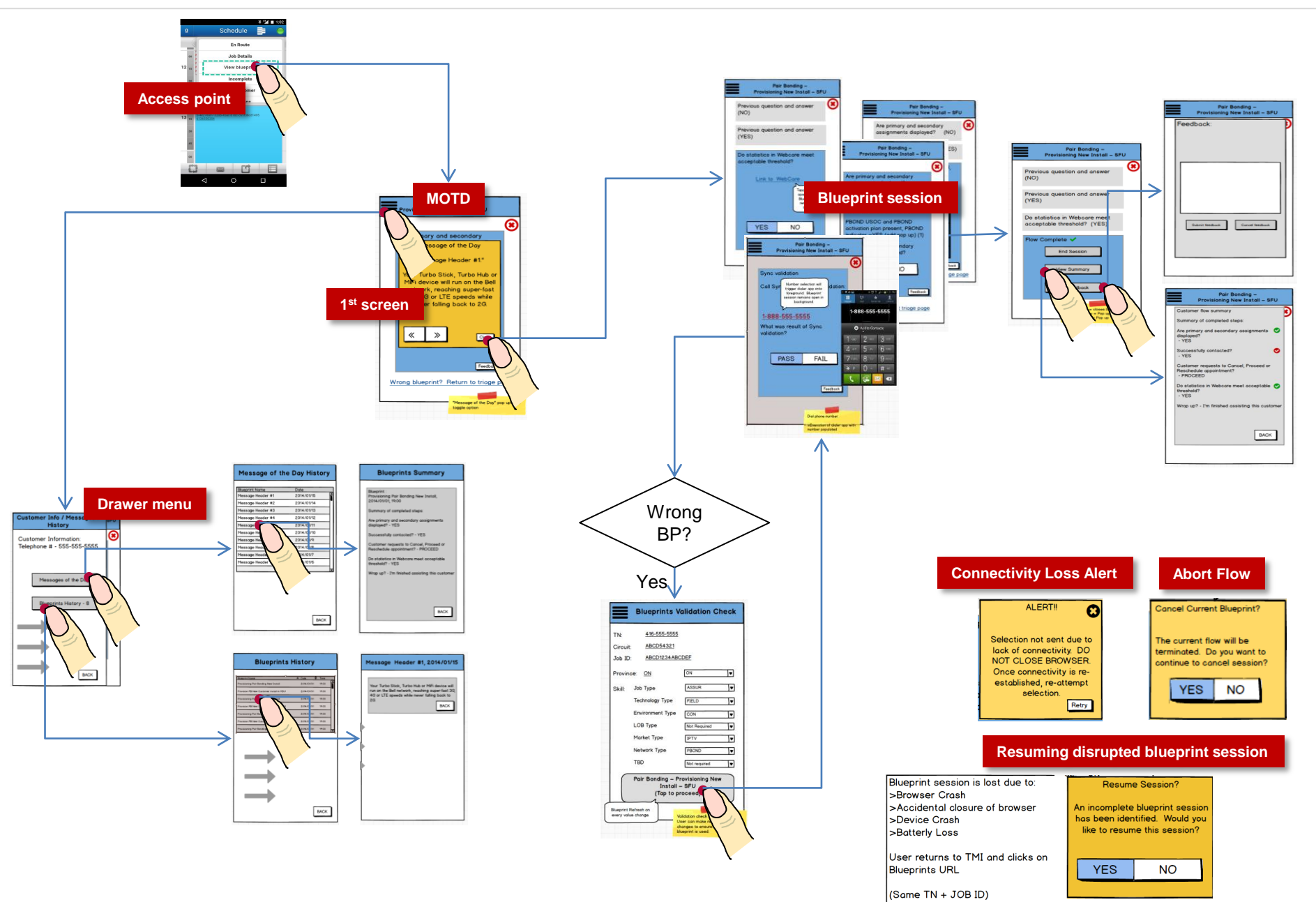

#### Where the user is

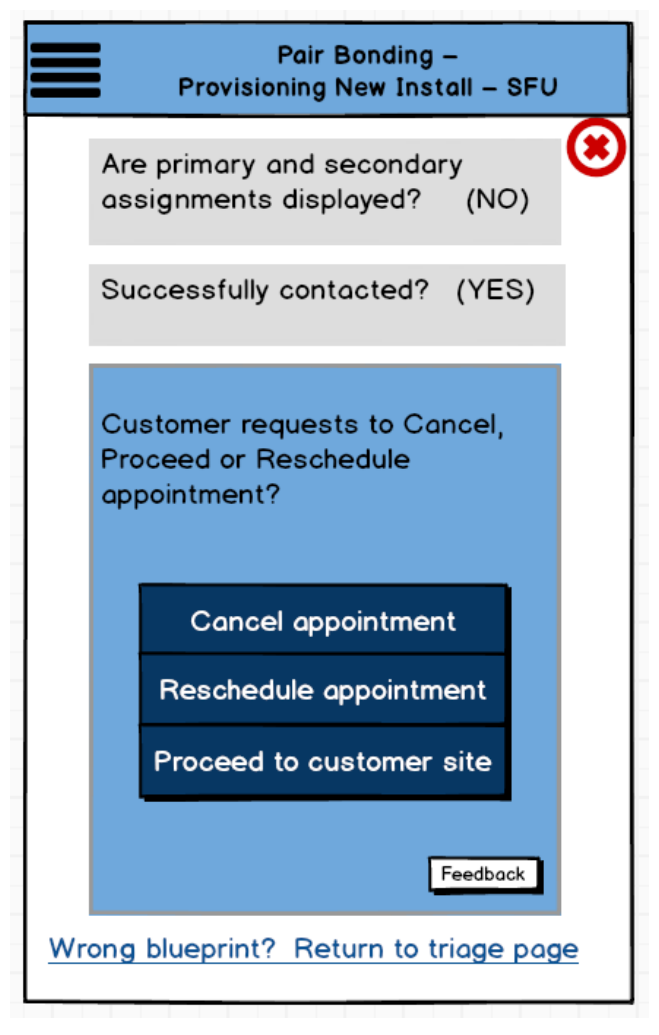

• It is difficult for the user to understand <u>how many check-points are left</u>.

|   | Blueprints Summary                                                           |  |
|---|------------------------------------------------------------------------------|--|
| Г |                                                                              |  |
|   | Blueprint :<br>Provisioning Pair Bonding New Install,<br>2014/01/01, 19:00   |  |
|   | Summary of completed steps:                                                  |  |
|   | Are primary and secondary assignments displayed? - YES                       |  |
|   | Successfully contacted? - YES                                                |  |
|   | Customer requests to Cancel, Proceed or<br>Reschedule appointment? - PROCEED |  |
|   | Do statistics in Webcare meet acceptable threshold? - YES                    |  |
|   | Wrap up? - I'm finished assisting this customer                              |  |
|   |                                                                              |  |
|   |                                                                              |  |
|   | BACK                                                                         |  |
|   |                                                                              |  |

• User will be confused by the <u>hierarchy</u> (where I am).

## Improvement points\_ Layout

#### **Excessive scrolling**

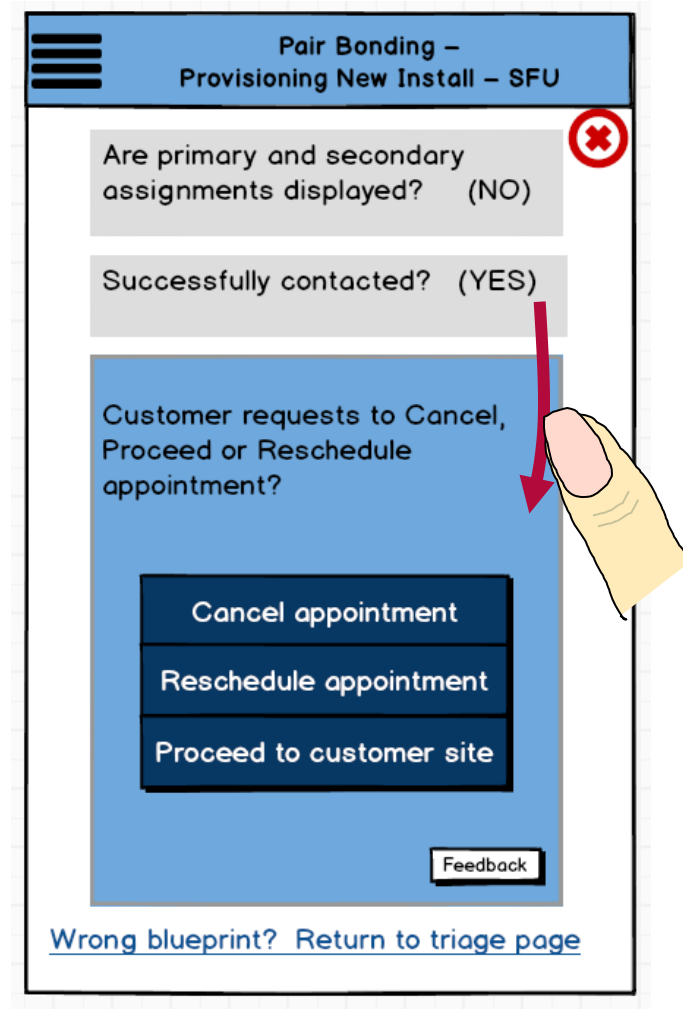

• When there are too many check-lists, it takes <u>too long</u> for the user to scroll through the contents.

# Improvement points\_ Layout

#### **Unexpected deployment**

| * 🗇 🌿 💼 3:06                                                                                                    |
|----------------------------------------------------------------------------------------------------|
| https://bp.int.bell.ca                                                                                                    |
| $\equiv$ Pair Bonding – Provision $\times$                                                                                                    |
| Are the primary and secondary<br>assignments displayed?<br>Bonded IPTV provisioning order received<br>in FWFM and Click<br>PBOND USOC and PBOND activation<br>plan present, PBOND indicator = YES<br>(add pop up) (1)<br>Are primary and secondary assignments<br>displayed?<br>Yes No |
| Not the right blueprint? Return to triage                                                                                                    |
|                                                                                                    |
|                                                                                                    |

- Location of elements needs to be set up in a consistently expected way
- Excessively large buttons may waste space

## Improvement points\_ Layout

#### **Unified pop-up windows**

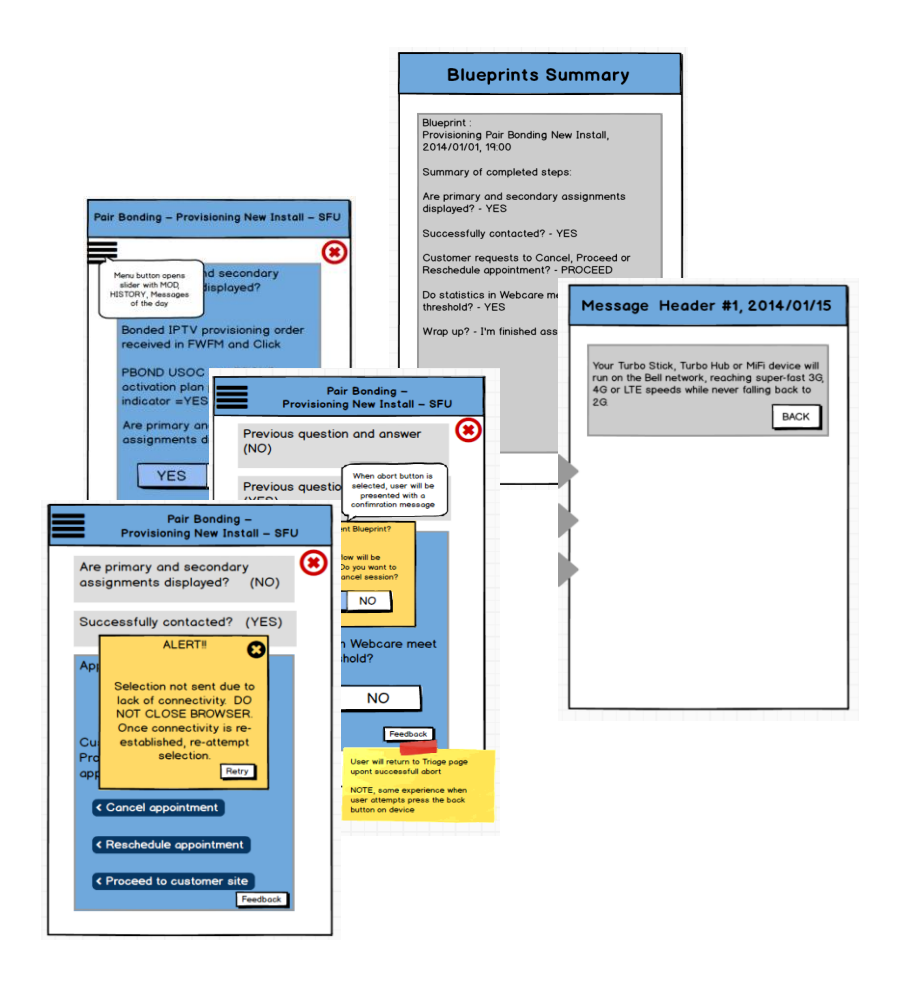

• Too many different types of pop-up windows are distracting

## User friendly for outdoor viewing

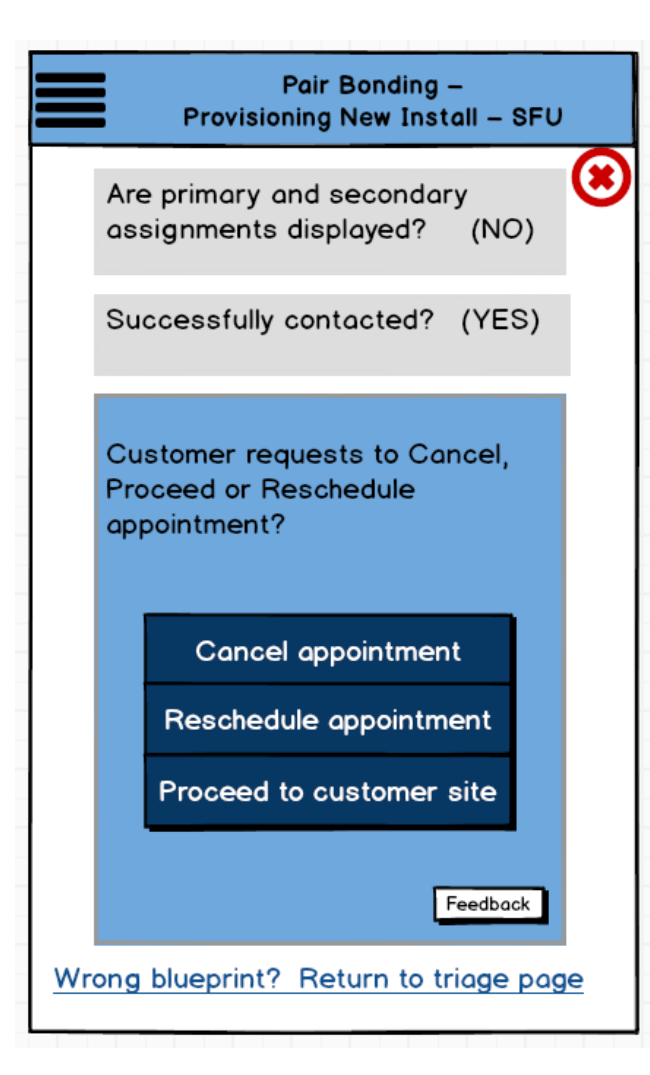

- Font-sizes and design elements, such as icons, are a little bit small
- A <u>high-contrast colour scheme</u> is optimal for outdoor viewing (Colour difference is not a primary point for consideration.)

According to recent studies...

It will depend on context/time of day too. I have a nav in my car and the map switches to "night mode" which is light on dark. In this case, the map needs to be less distracting while driving at night. Having a <u>dark background helps</u> with focus on the primary physical task of driving.

Color difference was found to play a minor role in legibility under daylight ambient conditions.

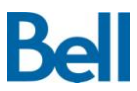

#### **Requirement Description**

The system shall have the ability to present the end user with a blueprint workflow based on the job details from TMI

The system shall present a validation page to ensure the correct blueprint has been identified. This page will appear in both desktop and mobile versions, d epending on the source of link (TMI mobile or TMI desktop)

If any parameters are incorrect or missing, the system shall have the ability to present the user with a list of triage questions to identify which blueprint will b e used.

All Blueprint pages shall support a mobile friendly user experience

When rendering all content onto a mobile device, the system shall optimizes all text and images for the mobile screen size to ensure easier viewing

When the system presents the user with options on the page to choose from, it shall be presented with large selectable buttons

The system shall ensure all pages are friendly for outdoor viewing

The system shall allow the user to execute the abort process on any blueprint step with one tap

confirmation popup will appear to help prevent <u>session closure</u> (existing)

When user is presented with a telephone number in a blueprint step, it shall appear as a link. When selected, the phone dialer application shall open on the device and with the number pre-populated and ready to dial

When a step in the blueprint contains a URL, the system shall open its content in a new tab and not replace the current blueprint session

The system shall ensure all pages that appear on a mobile device support Chrome, v34 and higher.

Currently, all Bell and BTS handsets support Chrome, V34 and higher

Devices in scope are <u>Note 2, 3 and 4</u>

When conlcuding a blueprint session, last steps of the blueprint or aborting session, the system shall supress the Summary page on a mobile device from a ppearing

• one less step to confirm

The system shall conform to android standards when navigating through out the Blueprint experience (i.e./ tapping, swiping, scrolling ..etc with or with out pe n, keyboard, hyperlinks, ease of use)

The system shall conform to Corporate branding standards where possible (i.e. /proper logo, font, colour scheme)

The system shall provide options for the user to view the following UI features, in addition to presenting blueprint flows:

Account information • Customer History • Message of the Day • Links

The system shall provide options for the user to view any of the **<u>4 UI features</u>** in a manner that will not hinder the viewing of the blueprint flow

On the first page of a blueprint session, the system shall present the Message of the Day as a popup.

In the customer history field, the system shall present a list of past blueprints for TEST and FIELD that were used in the past 180 days that are associate d to the customer ID provided (TN).

When a blueprint is selected, the user shall be presented with the blueprint details for that record

When a user attempts to proceed to the next blueprint step, but loses connectivity, the system shall present a message advising user to try again when connectivity is re-established. Once reconnected, the user will re-attempt selection and proceed to the next step

When a mobile device restarts/crashes, losing both the blueprint session and internet connectivity, the user shall have the option to resume the session where they left off

When the browser is closed during a blueprint session, the user shall have the option to resume the session where they left off

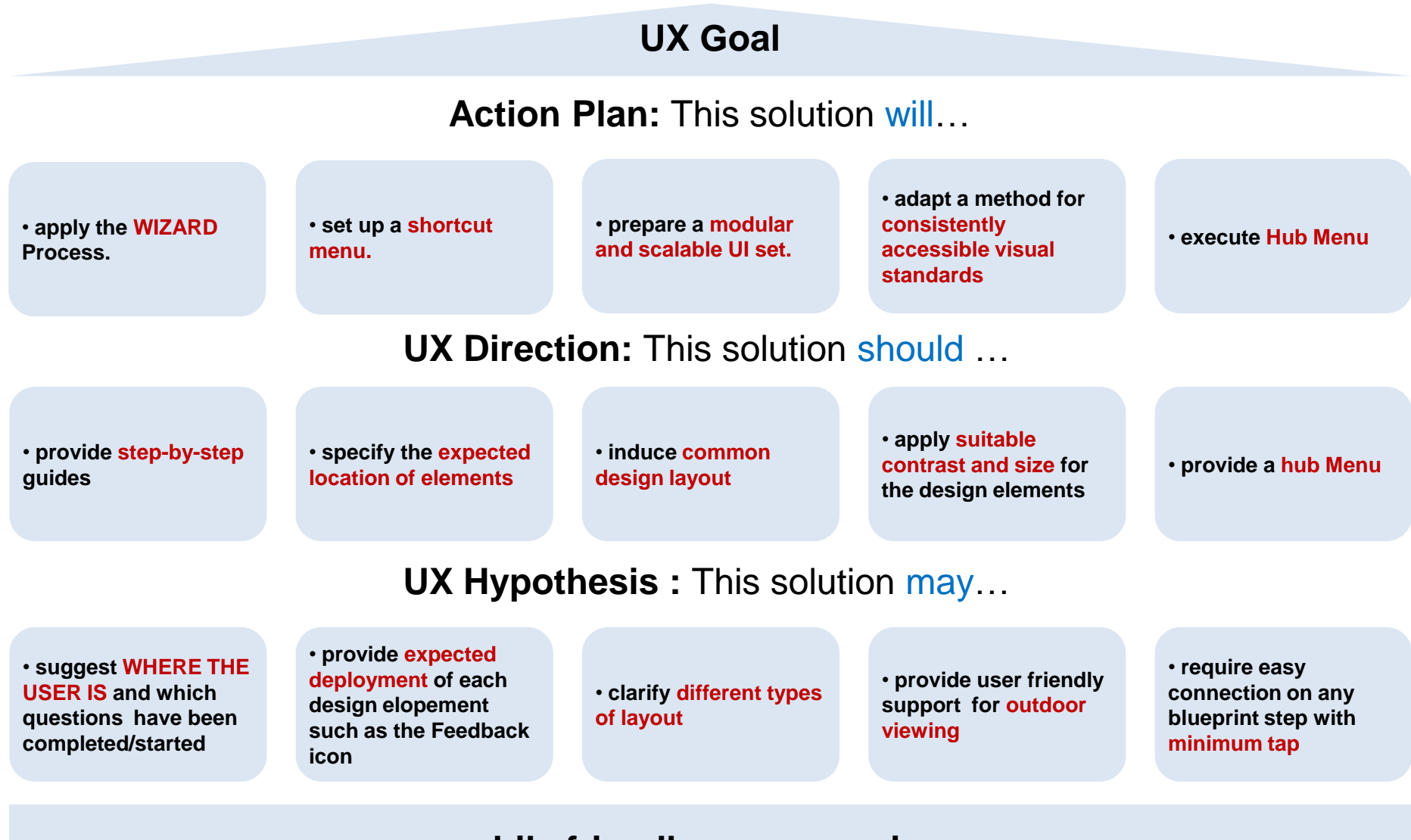

#### mobile friendly user experience

# Common UI wireframe

## **Design Concept**

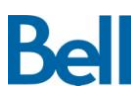

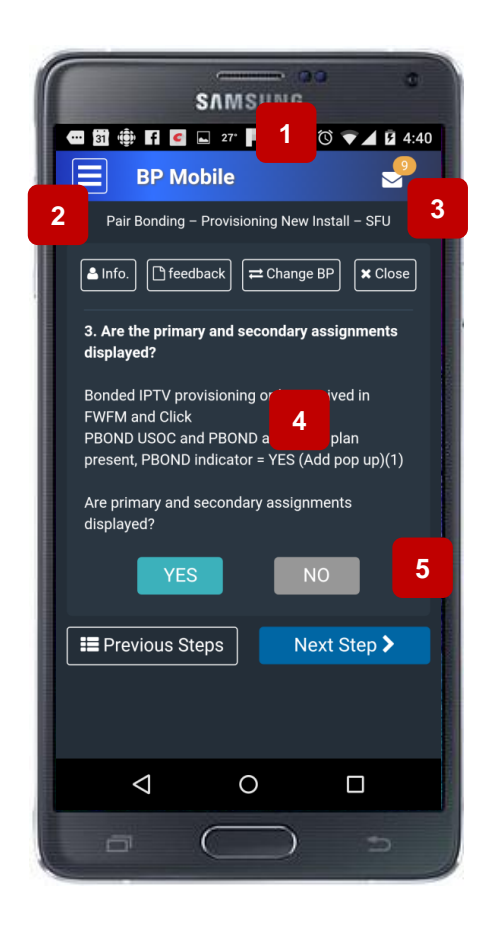

A dark background helps the user effectively view key application content in an outdoor setting. The dark colour scheme is cohesive with the design of other Bell mobile applications such as Bell TV.

- 1. Corporate identity header
- 2. The left side menu buttons allow one-handed use
- 3. Collapsible 'Message of the Day' option on every page
- 4. Accessible and reader-friendly font size (over 14px)

5. Suitable deployment space of buttons within the mobile environment layout to prevent accidental tapping

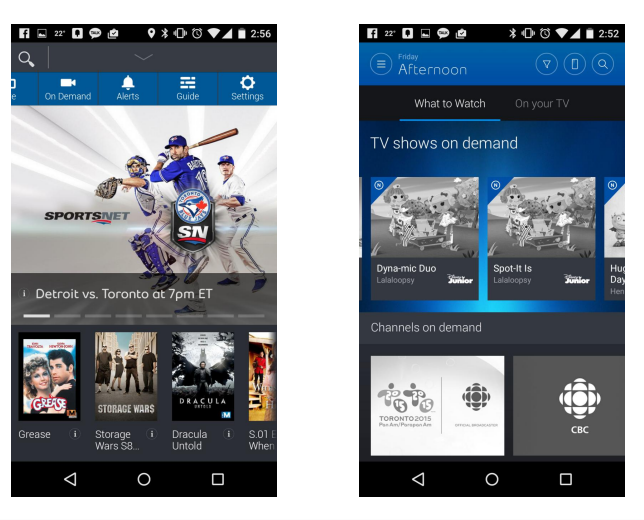

#### **Requirements**

- All Blueprint pages shall support a mobile friendly user experience
- When rendering all content onto a mobile device, the system shall optimizes all text and images for the mobile screen size to ensure easier viewing
- When the system presents the user with options on the page to choose from, it shall be presented with large selectable buttons
- The system shall ensure all pages are friendly for outdoor viewing
- The system shall ensure all pages that appear on a mobile device support Chrome, v34 and higher.
- Currently, all Bell and BTS handsets support Chrome, V34 and higher Devices in scope are Note 2, 3 and 4
- The system shall conform to android standards when navigating through out the Blueprint experience
- (i.e./ tapping, swiping, scrolling ..etc with or with out pen, keyboard, hyperlinks, ease of use)
- The system shall conform to Corporate branding standards where possible (i.e. /proper logo, font, colour scheme)

### **Basic Workflow**

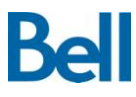

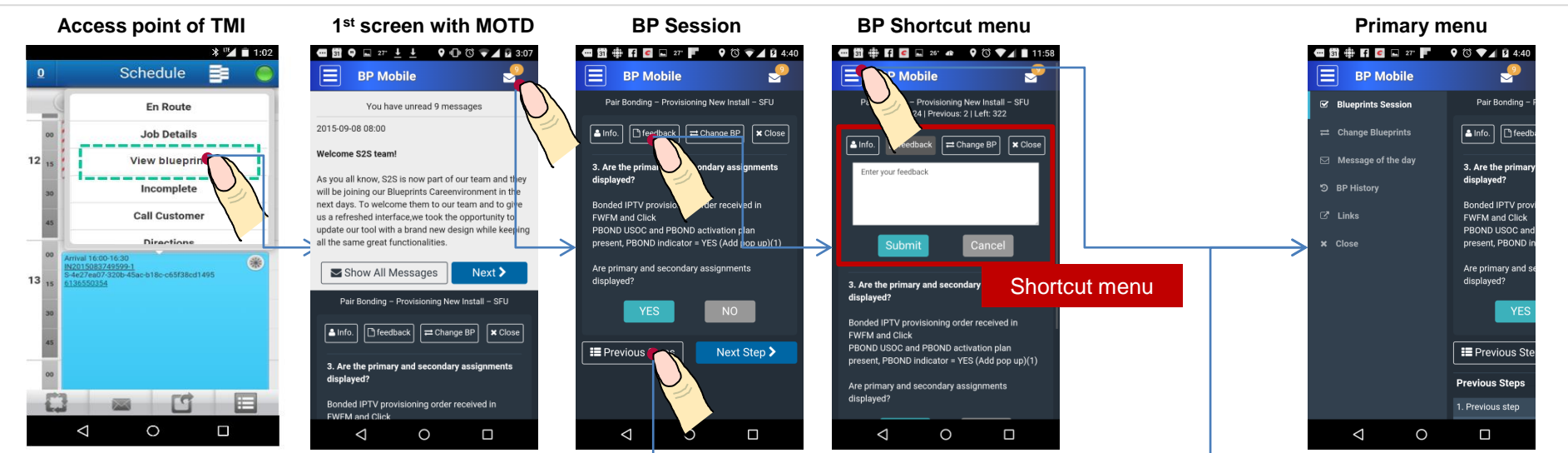

#### **Collapsible previous steps**

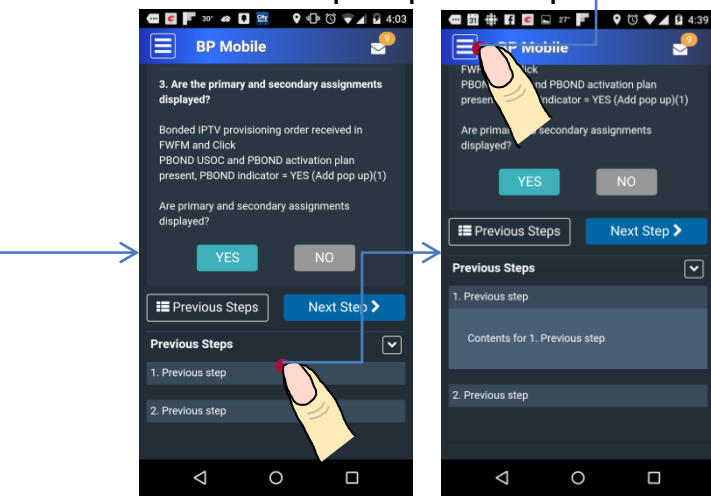

#### Requirements

• The system shall have the ability to present the end user with a blueprint workflow based on the job details from TMI

• The system shall provide options for the user to view any of the 4 UI features in a manner that will not hinder the viewing of the blueprint flow

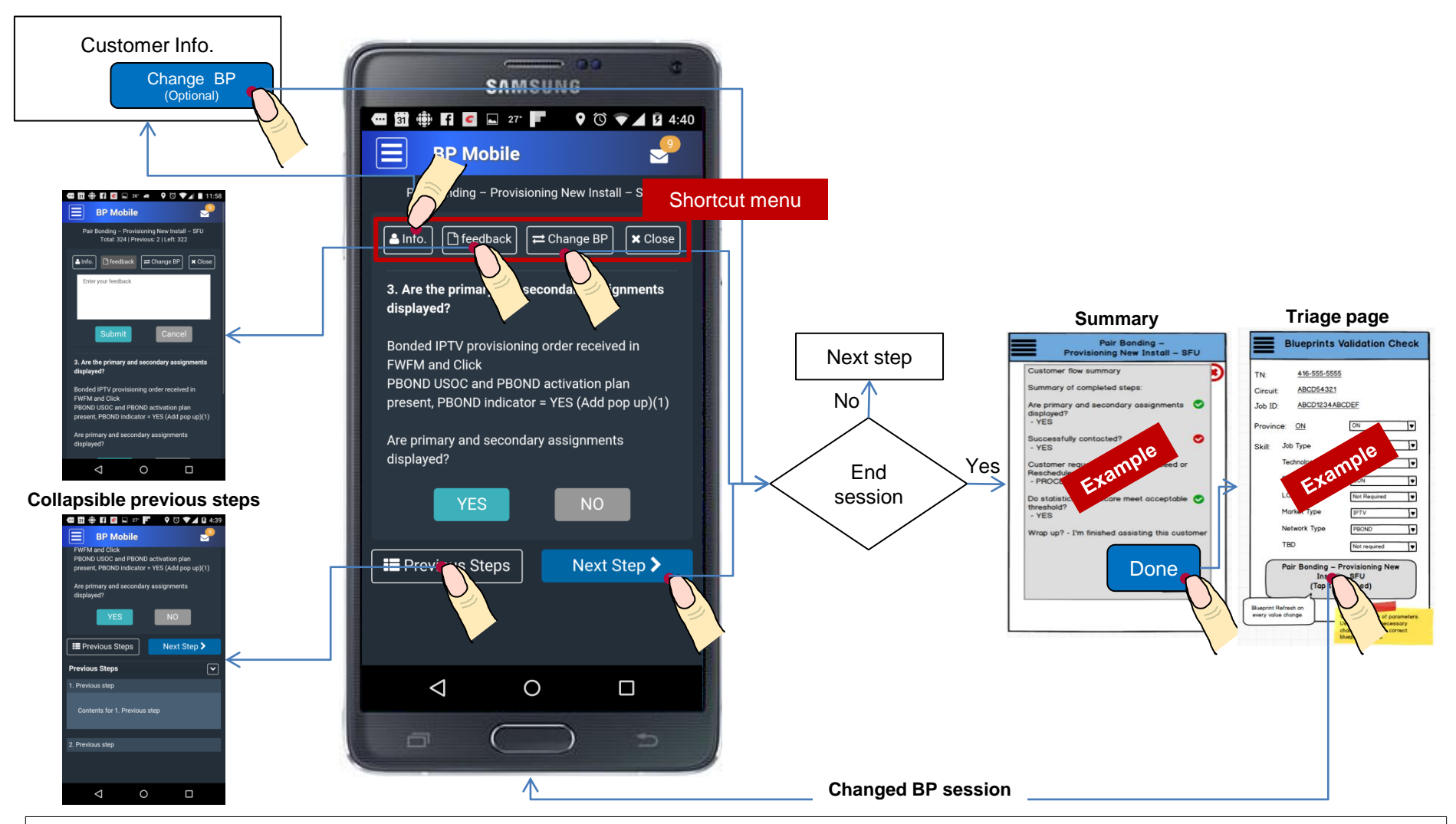

- The system shall present a validation page to ensure the correct blueprint has been identified.
- If any parameters are incorrect or missing, the system shall have the ability to present the user with a list of triage questions to identify which blueprint will be used.
- When user is presented with a telephone number in a blueprint step, it shall appear as a link. When selected, the phone dialer application shall open on the device and with the number pre-populated and ready to dial
- When a step in the blueprint contains a URL, the system shall open its content in a new tab and not replace the current blueprint session

• When concluding a blueprint session, last steps of the blueprint or aborting session, the system shall suppress the <u>Summary page</u> on a mobile device from appearing one less step 16

## Workflow: Wrong BP

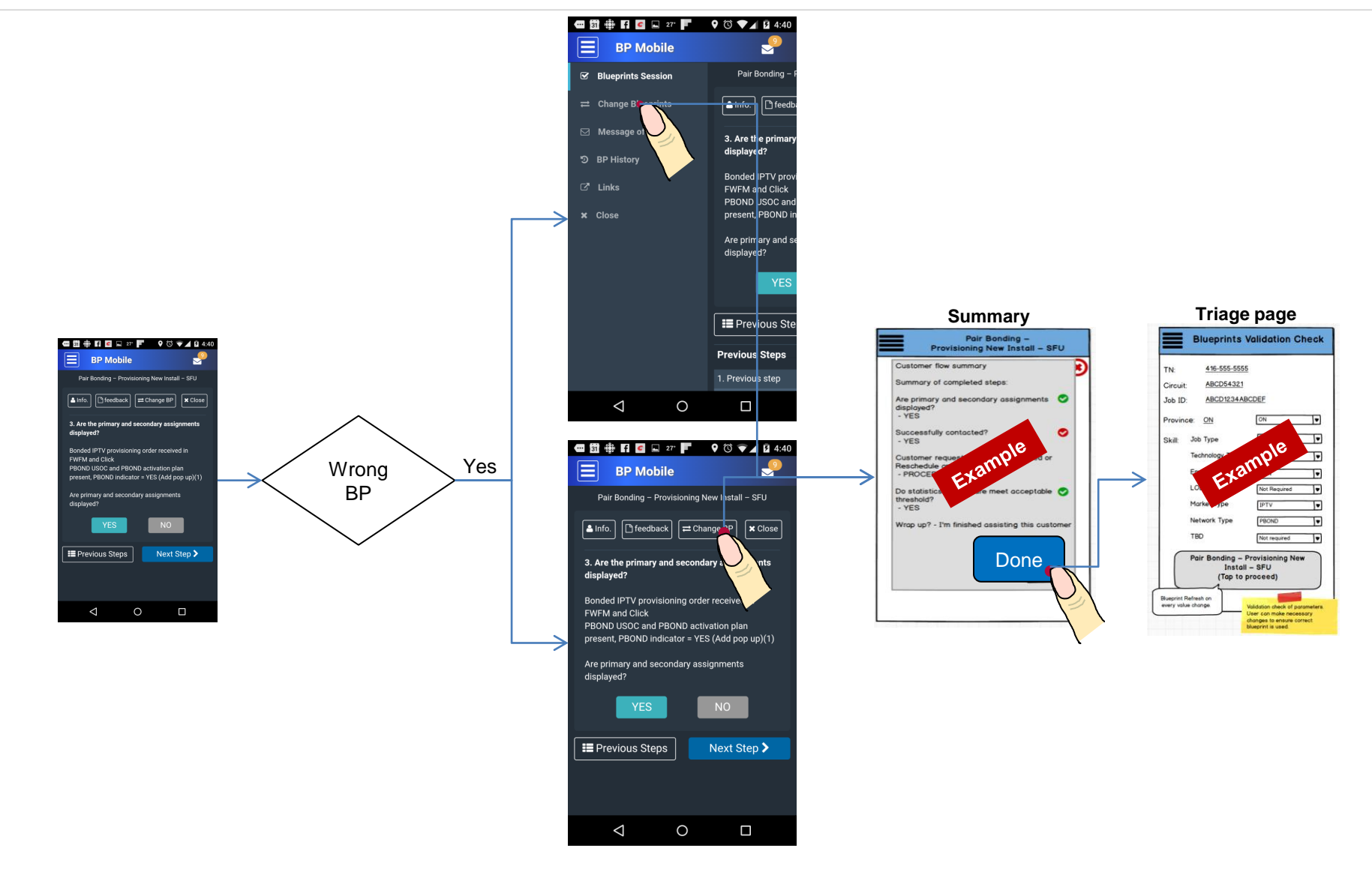

#### **Requirements**

• If any parameters are incorrect or missing, the system shall have the ability to present the user with a list of triage questions to identify which blueprint will be used.

• When concluding a blueprint session, last steps of the blueprint or aborting session, the system shall suppress the <u>Summary page</u> on a mobile device from appearing one less step to confirm

### Workflow: Message of the day

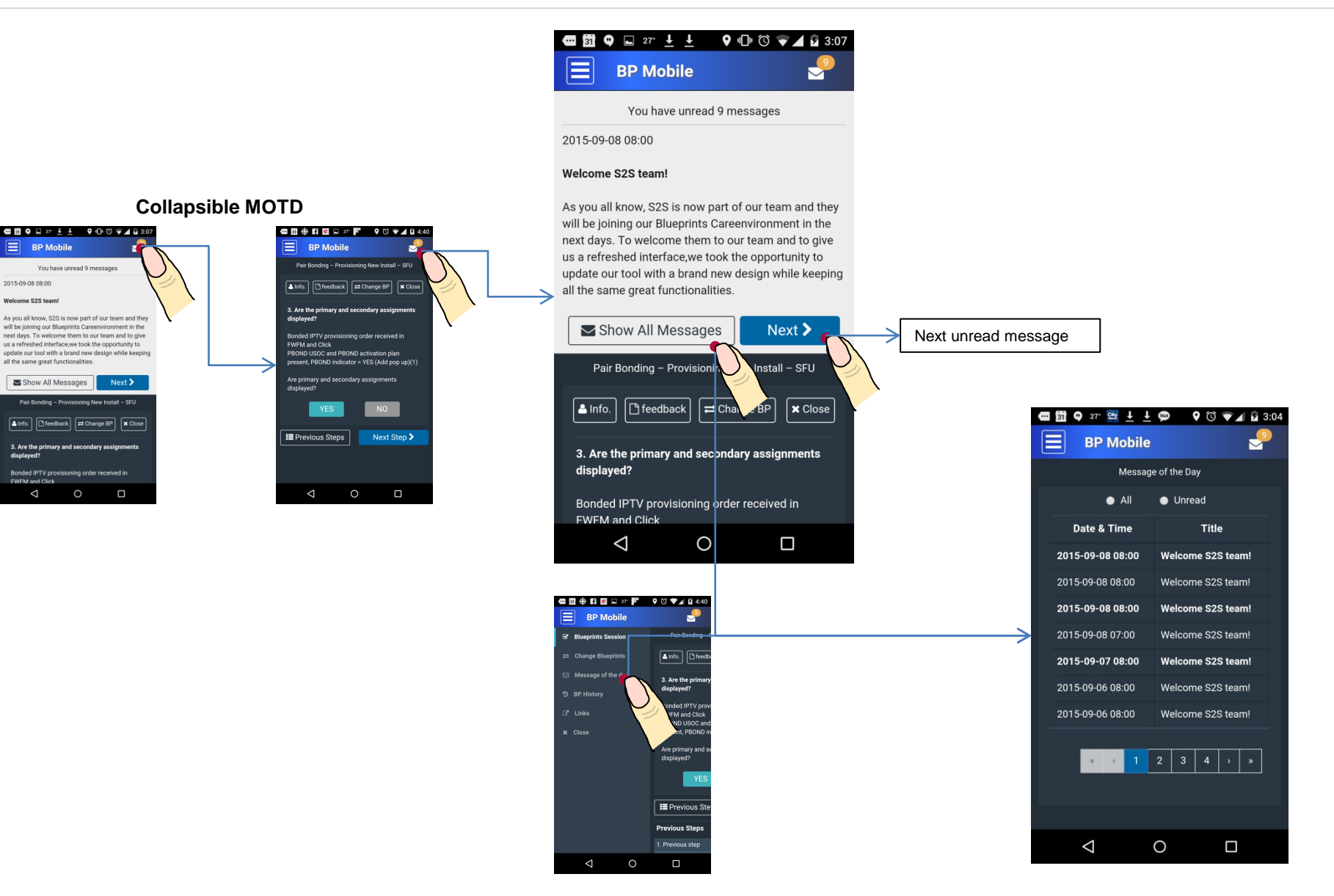

#### Requirements

On the first page of a blueprint session, the system shall present the Message of the Day as a popup.

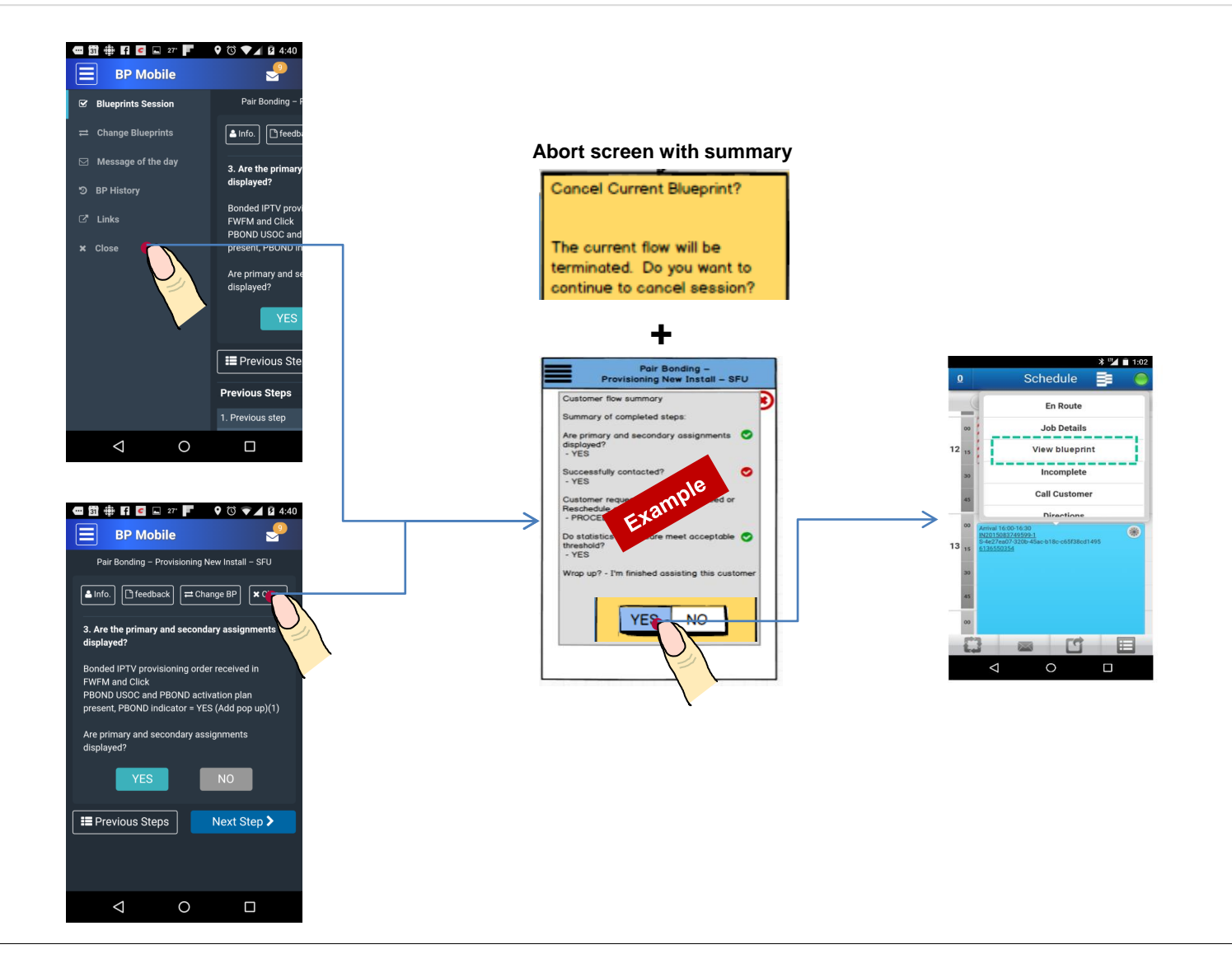

• The system shall allow the user to execute the abort process on any blueprint step with one tap

• confirmation popup will appear to help prevent session closure (existing)

• When concluding a blueprint session, last steps of the blueprint or aborting session, the system shall suppress the <u>Summary page</u> on a mobile device from appearing one less step to confirm

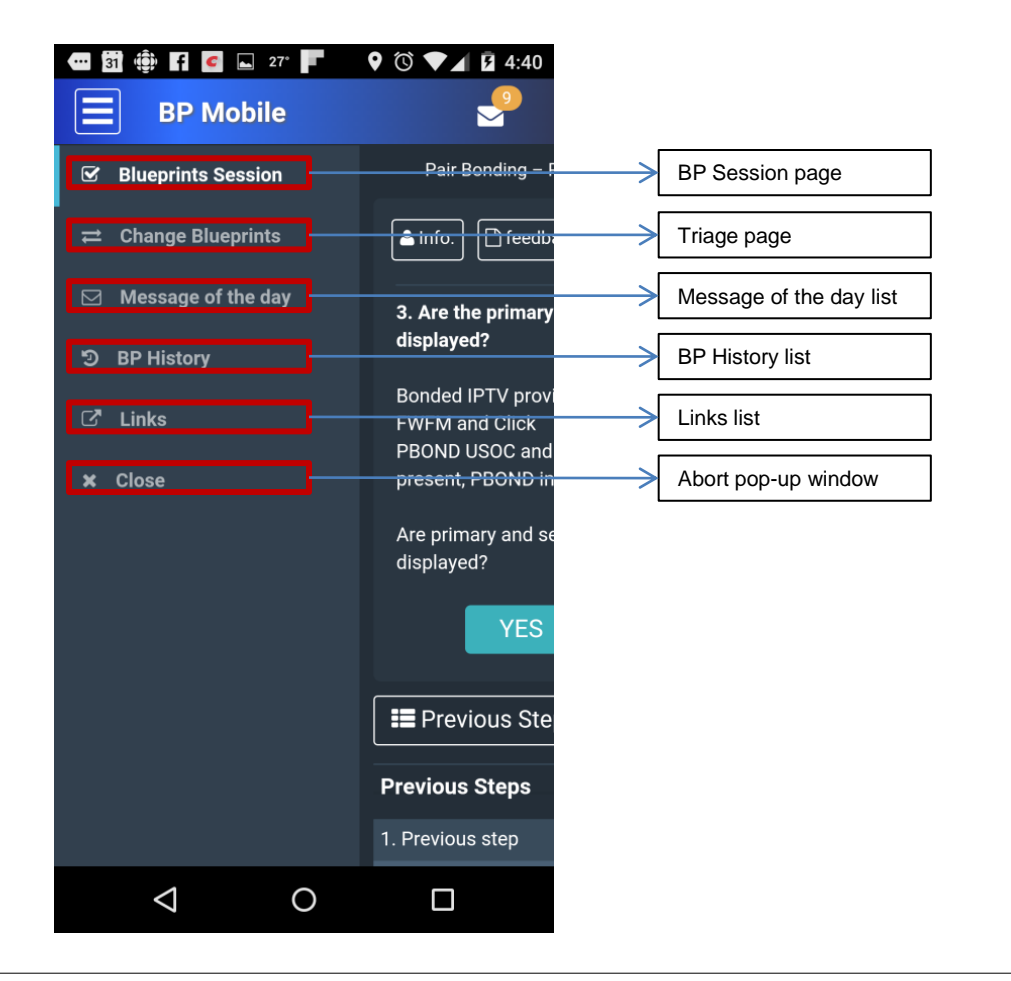

• The system shall provide options for the user to view the following UI features, in addition to presenting blueprint flows:

- Account information
- Customer History
- Message of the Day
- Links

• In the customer <u>history field</u>, the system shall present <u>a list of past blueprints</u> for TEST and FIELD that were used in the past 180 days that are associated to the customer ID provided (TN).

• When a blueprint is selected, the user shall be presented with the blueprint details for that record

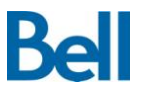

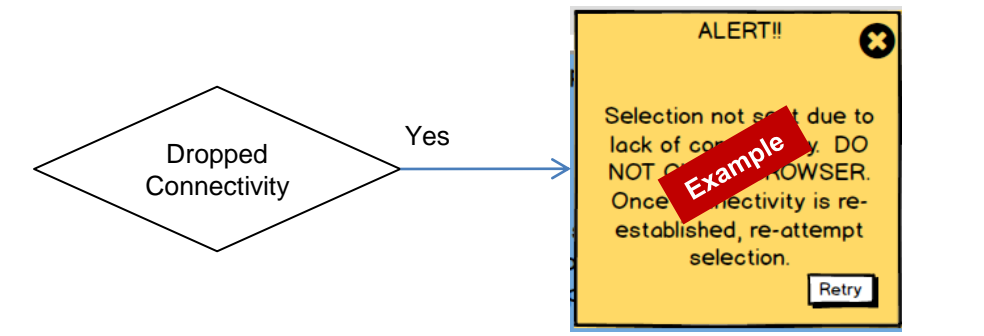

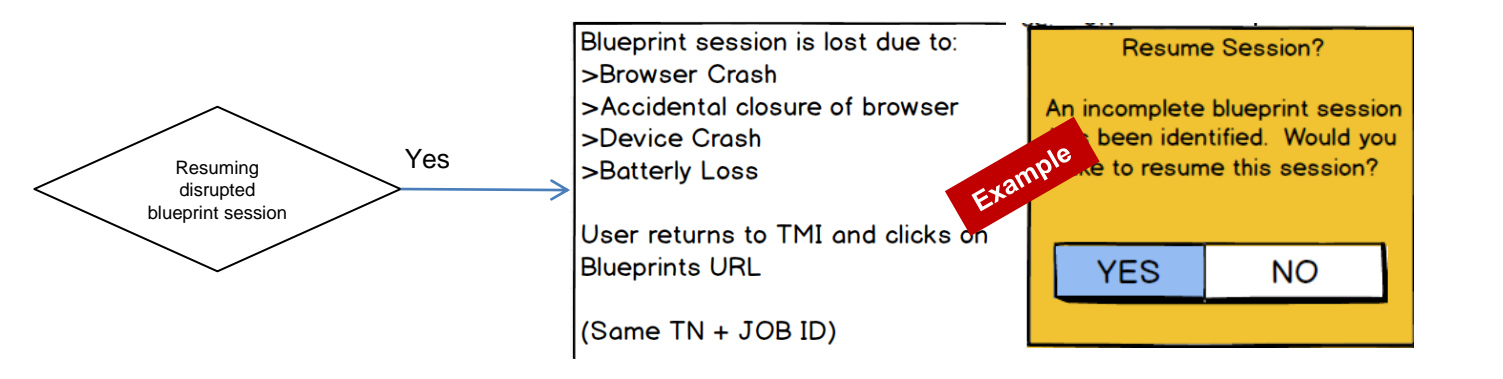

• When a user attempts to proceed to the next blueprint step, but loses connectivity, the system shall present a <u>message</u> advising user to try again when connectivity is re-established. Once reconnected, the user will re-attempt selection and proceed to the next step

• When a mobile device restarts/crashes, losing both the blueprint session and internet connectivity, the user shall have the option to resume the session where they left off

• When the browser is closed during a blueprint session, the user shall have the option to resume the session where they left off

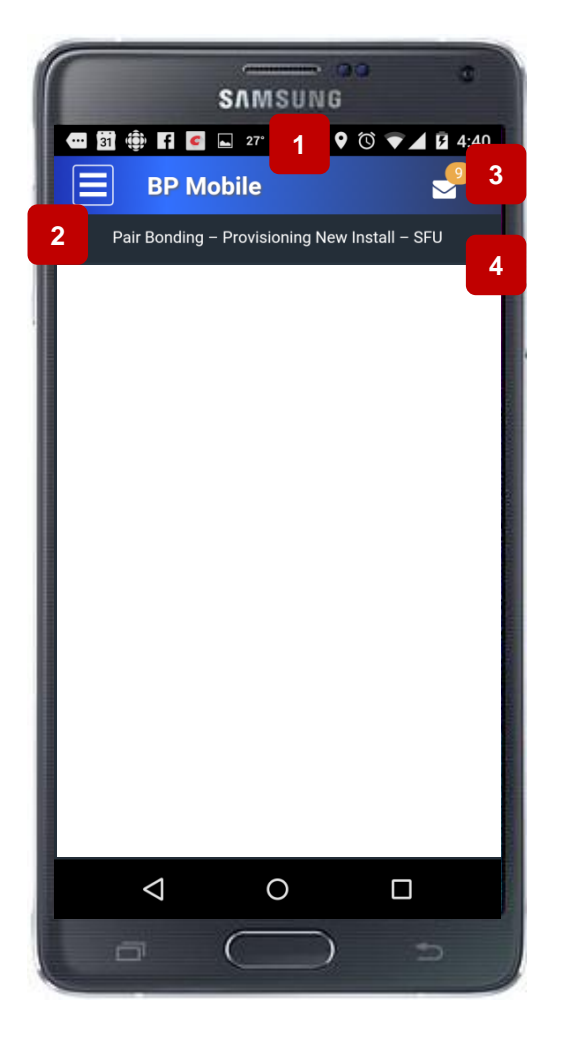

This is a sticky header including subtitle area.

- 1. Application name
- 2. Menu btn
- 3. Collapsible 'Message of the day'

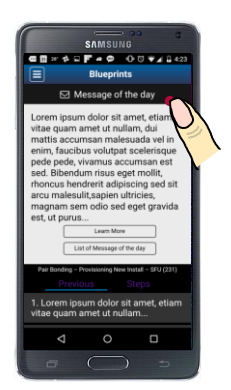

4. Subtitle: display session title or module name.

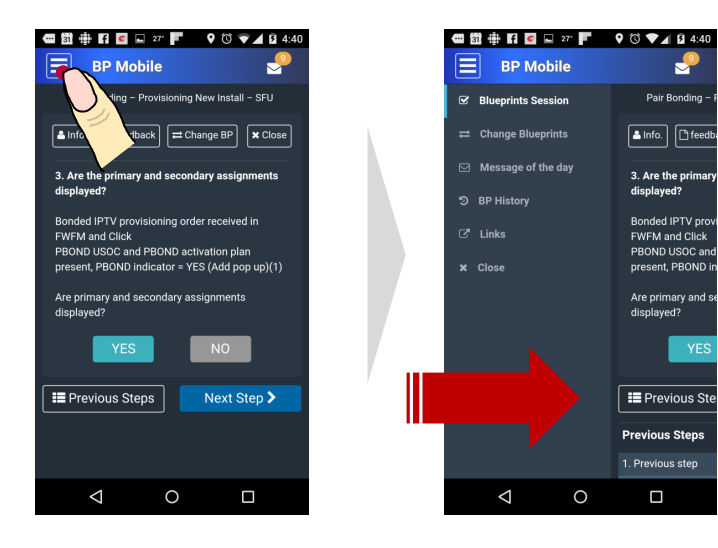

2

This is a drawer type menu. If user taps on 'menu' btn, display drawer menu.

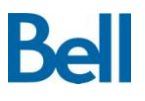

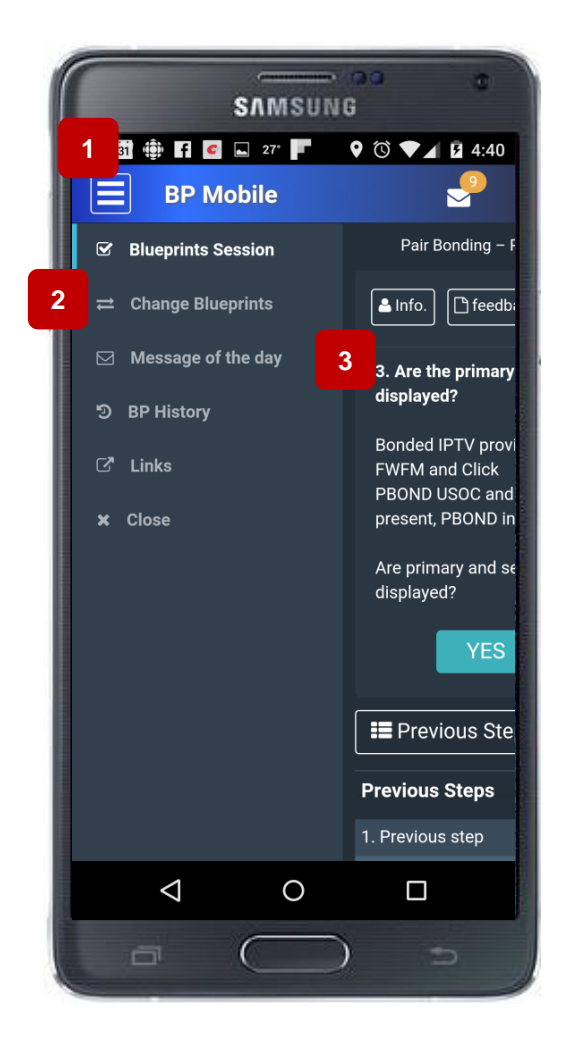

This is a HUB Menu that allows access to all modular screens

- 1. Menu btn
- 2. Current location cue
- 3. Primary menu list
- Change BP
- MOTD
- BP History
- Links
- Close

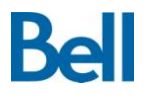

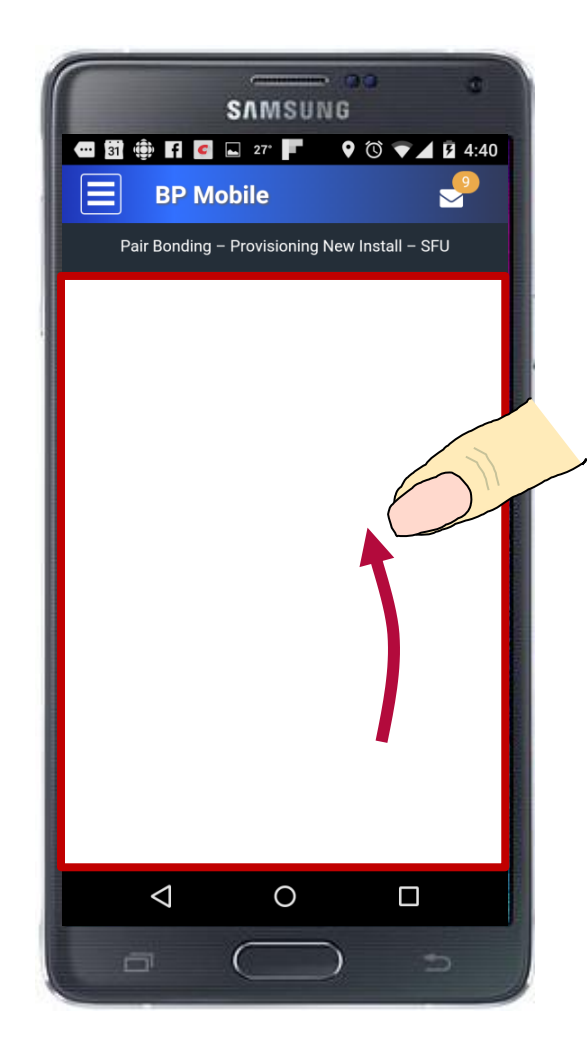

Depending on content size, this area contents becomes scrollable, and can be navigated using flicking.

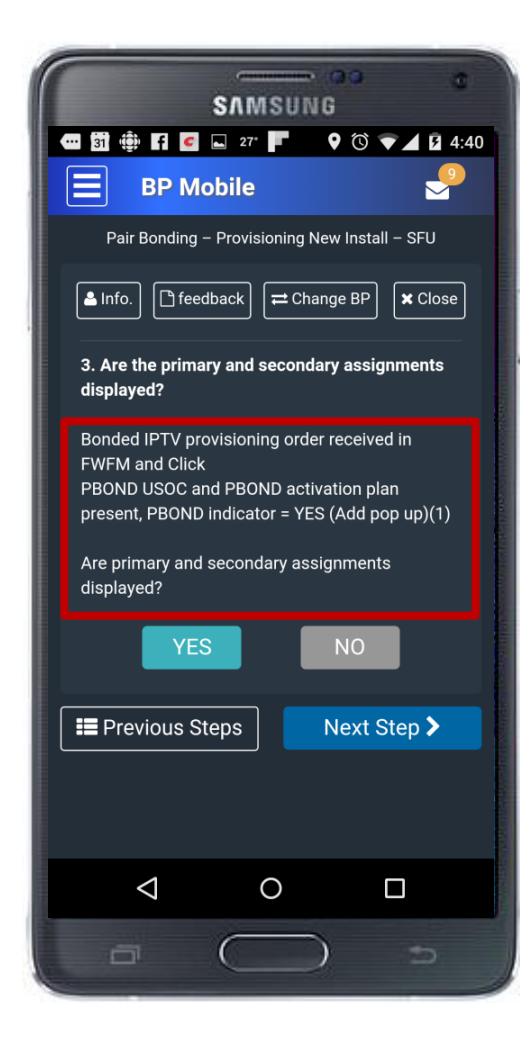

This font size is over 14 px, which makes it optimal for outdoor viewing.

## Landscape mode (Portrait mode on Tablet)

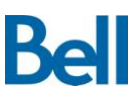

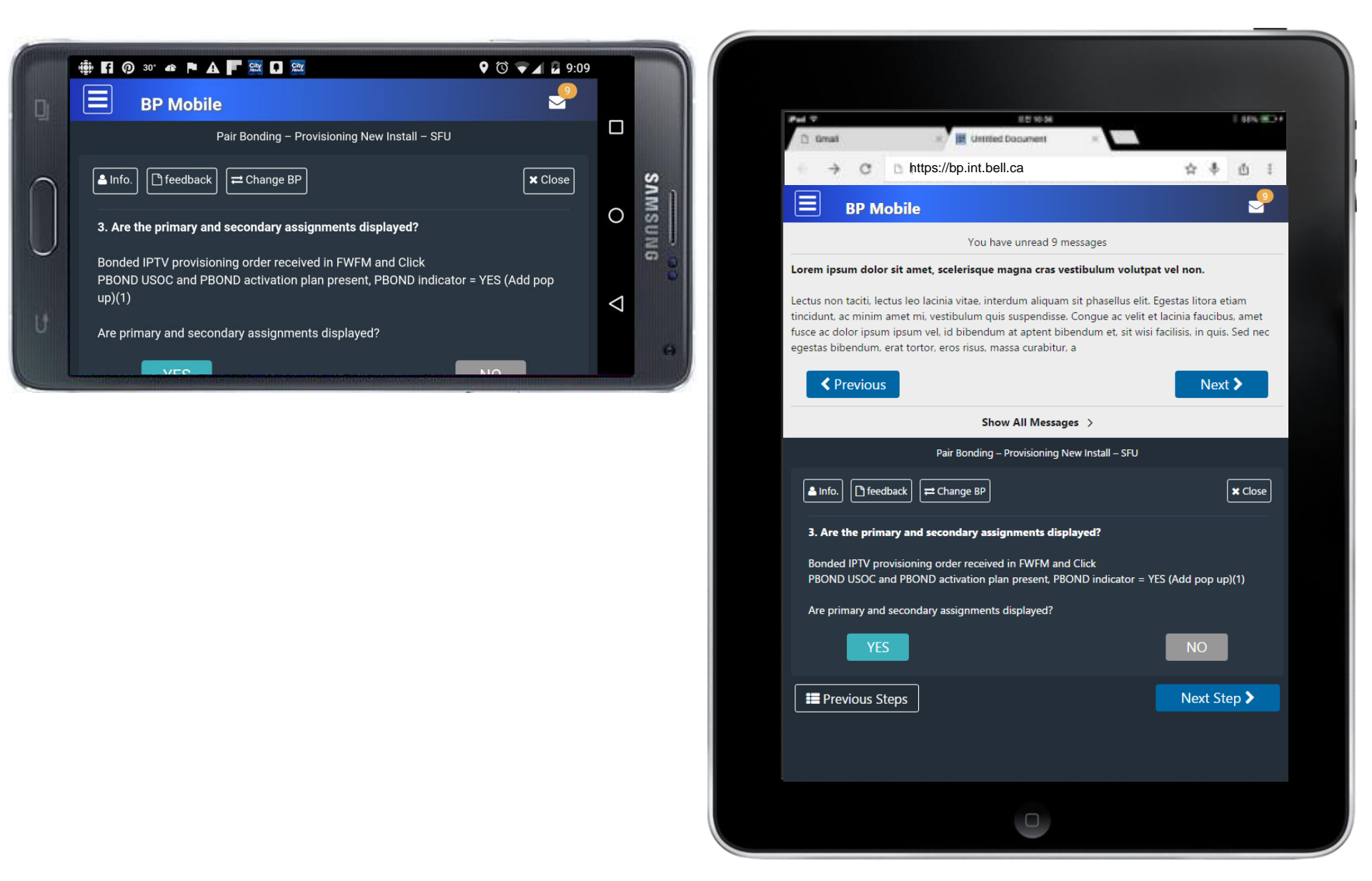

# Modular UI wireframe - MOTD -

### **Basic Workflow**

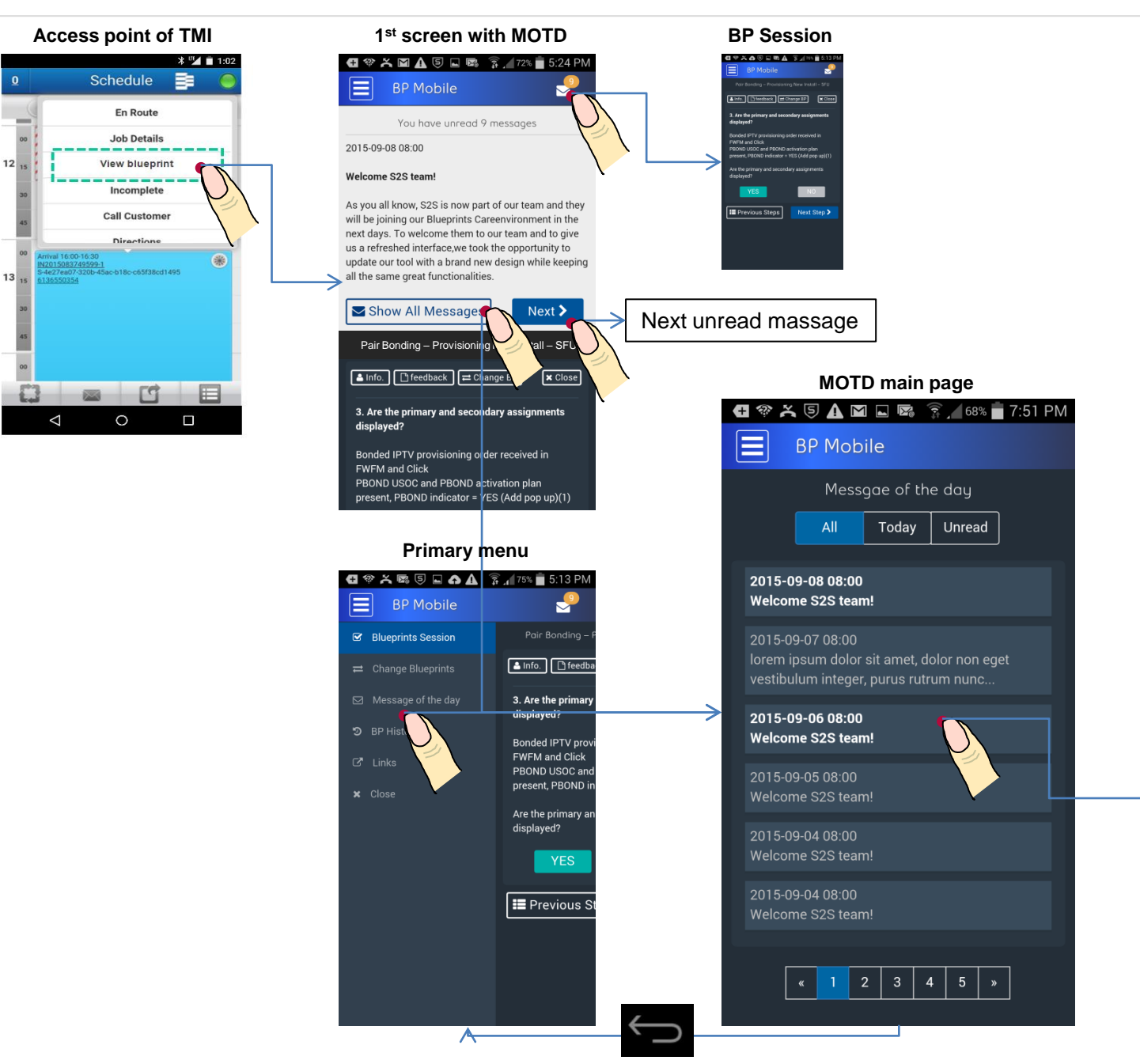

#### Collapsible MOTD

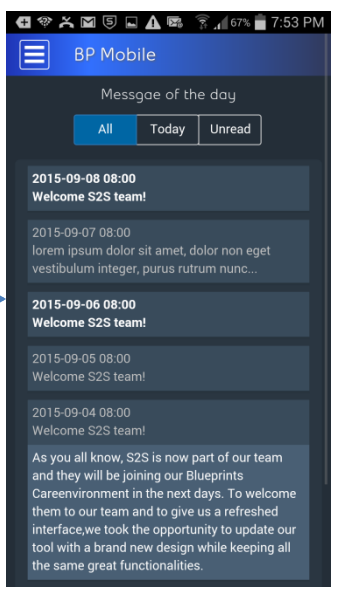

#### **Unread message process**

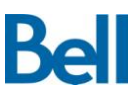

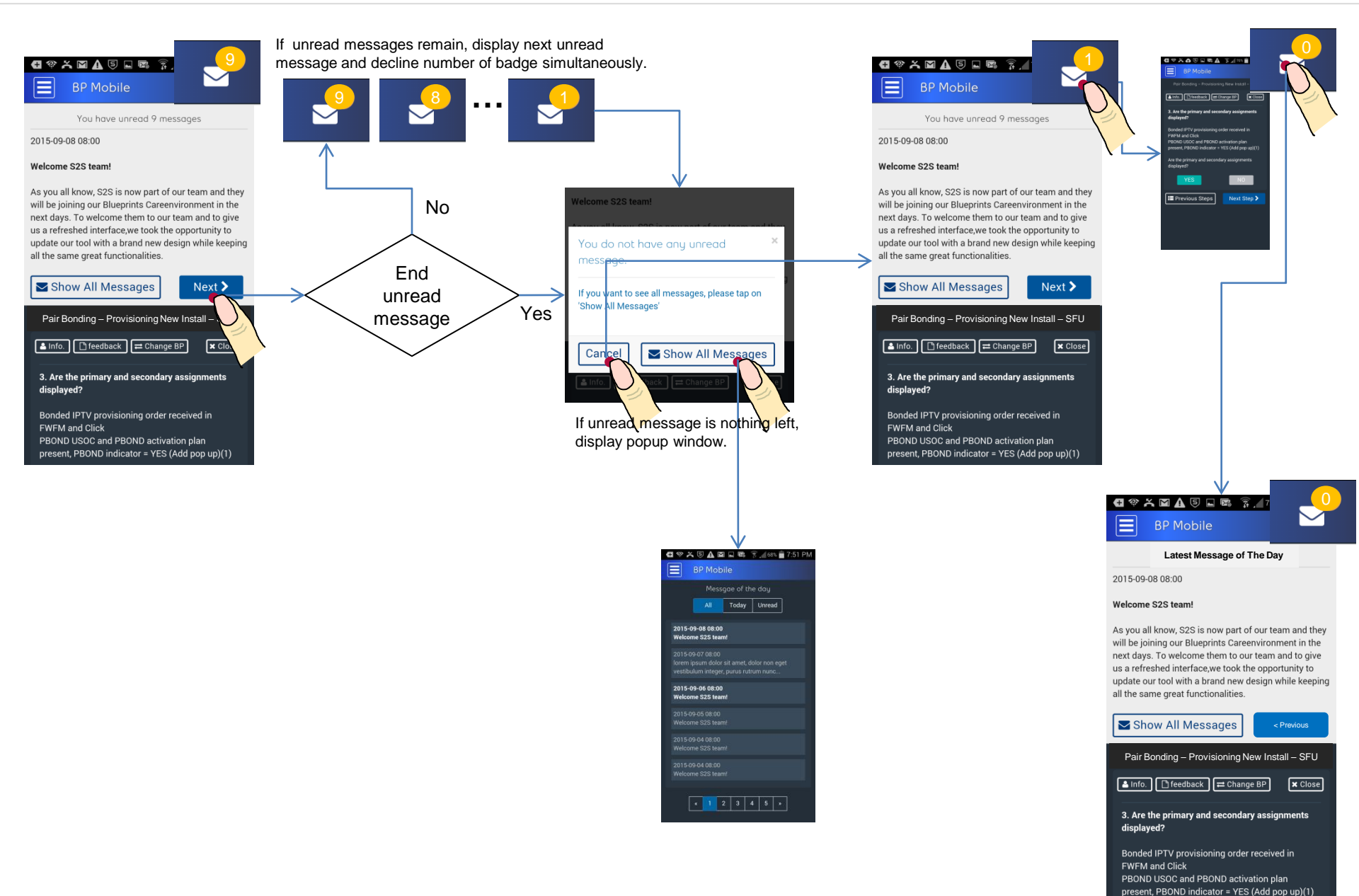

## Layout: collapsible MOTD of 1<sup>st</sup> screen

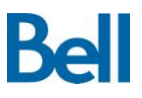

As you all know, S2S is now part of our team and they will be joining our Blueprints Careenvironment in the next days. To welcome them to our team 5 to give us a refreshed interface,we took the opportunity to update our tool with a brand new design while keeping all the same great functionalities.

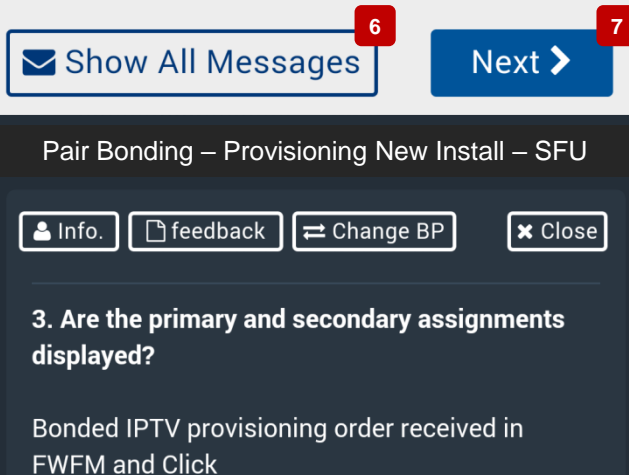

PBOND USOC and PBOND activation plan present, PBOND indicator = YES (Add pop up)(1) [Description]

| Functions                                                                                                    | Unread message: 9                                                                                                    | Unread message: 0                        |
|----------------------------------------------------------------------------------------------------|----------------------------------------------------------------------------------------------------|------------------------------------------|
| 1. MOTD badge                                                                                                    | 9                                                                                                    |                                          |
| 2. Notice                                                                                                    | You have unread 9 messages                                                                                                    | Latest Message of The Day                |
| 3. Updated date & time                                                                                                    | Display unread massages chronologically.                                                                                                    | Display latest massages from the latest. |
| 4. Message title                                                                                                    | Font-size is the same with Message, but adapt font-weight is bold.<br>Recommendations: enter title within 2 rows but it's extendable height. |                                          |
| 5. Message                                                                                                    | Extendable height.                                                                                                    |                                          |
| 6. Show All Massages<br>button                                                                                                    | Navigates to 'MOTD main page'                                                                                                    |                                          |
| button       If unread messages remain, display next unread message and decline number of badge simultaneously.         If unread message is nothing left, display popup window as below.         Welcome S2S team!         You do not have any unread *         If you want to see all messages, please tap on 'show All Messages'         If unread messages |                                                                                                    | Next > → <pre> <pre> </pre></pre>        |

## Layout: MOTD main page

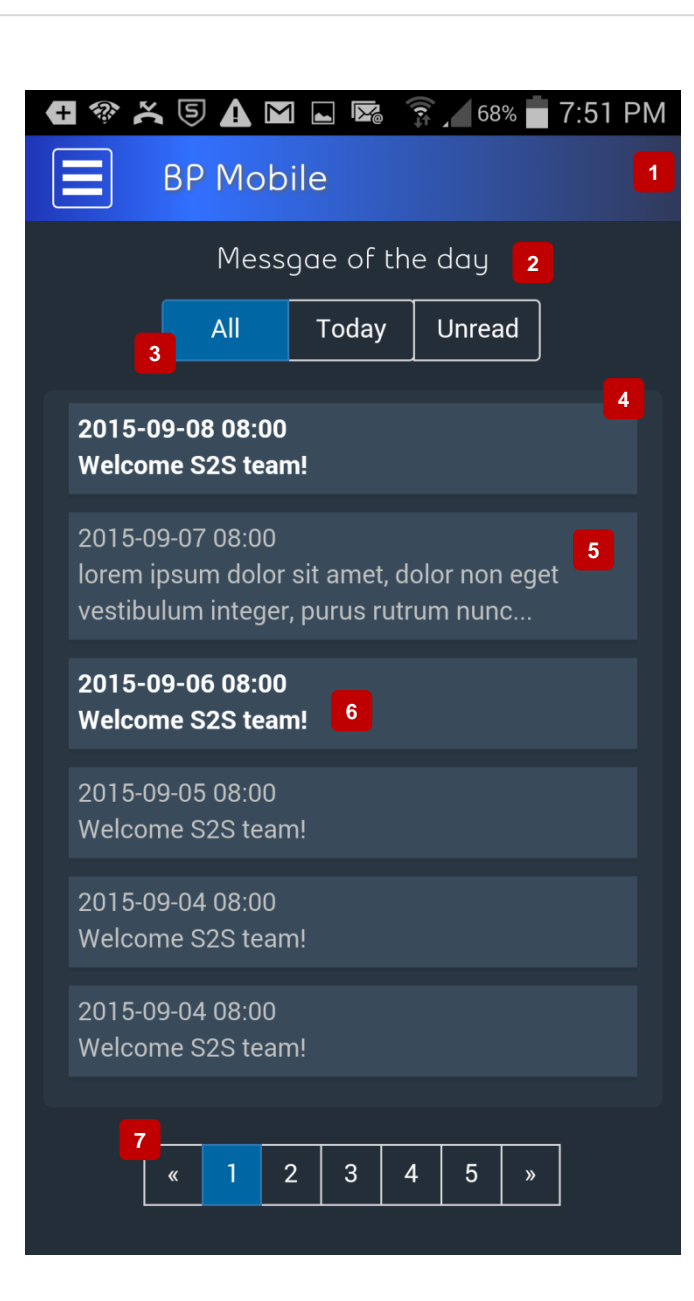

#### [Description]

- 1. Disappeared MOTD badge
- 2. Module title
- 3. Filter
- Options -
- All : display all massages
- Today: display today's messages

Unread: display unread messages only

- 4. List of MOTD
- : Display massages from the latest.
- : Display message up to 6
- : Interaction of collapsible MOTD

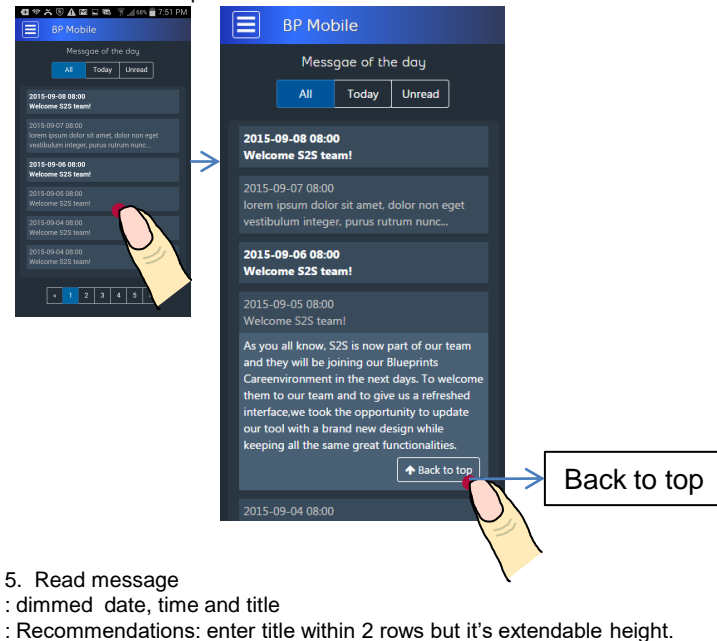

- 6. Unread message
- : Emphasize Unread message using font-color and weight.
- Pagination
- : display up to 5.

# Modular UI wireframe - Change BP – (Wrong BP)

### **Basic Workflow**

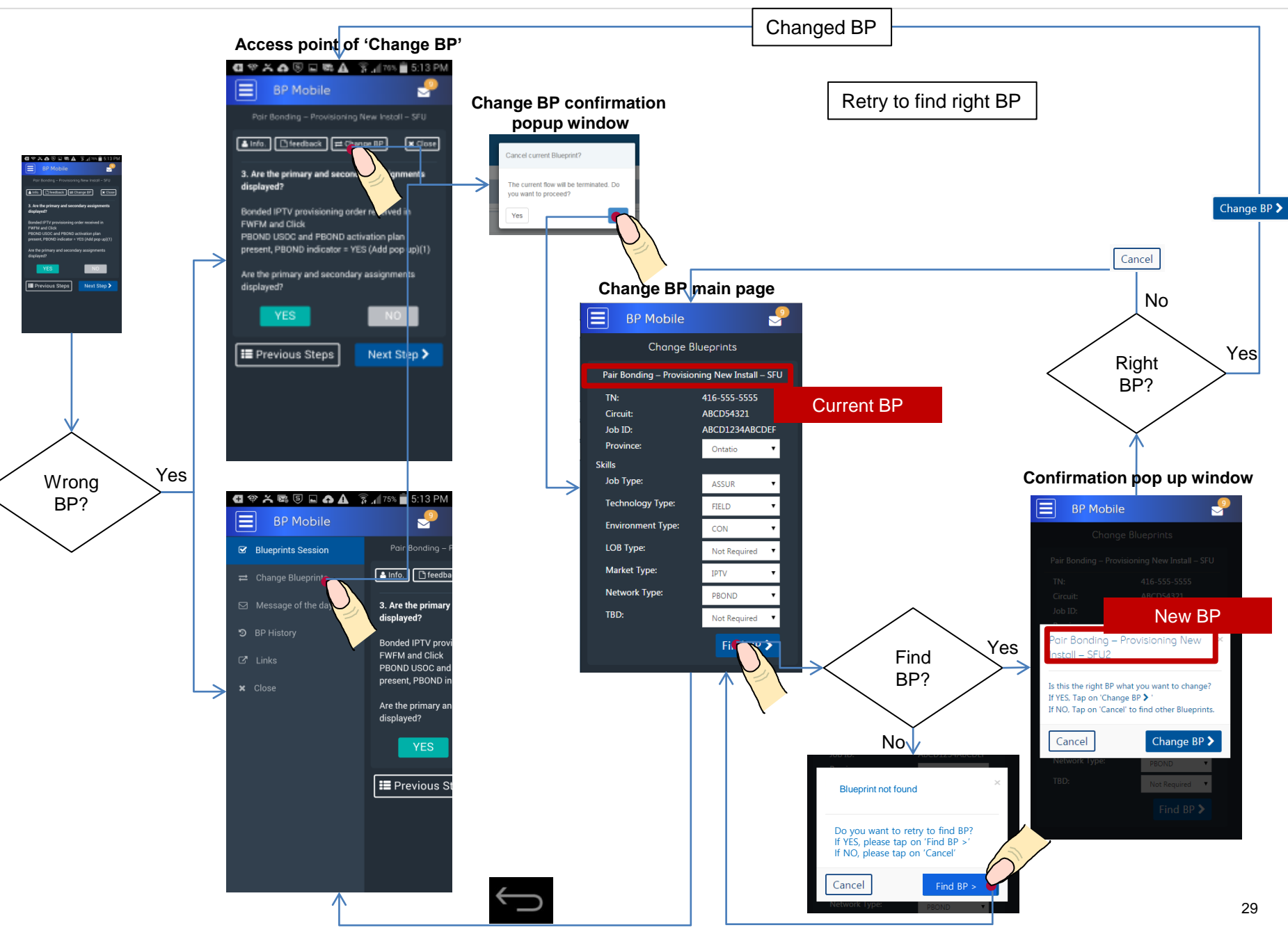

## Layout: MOTD main page

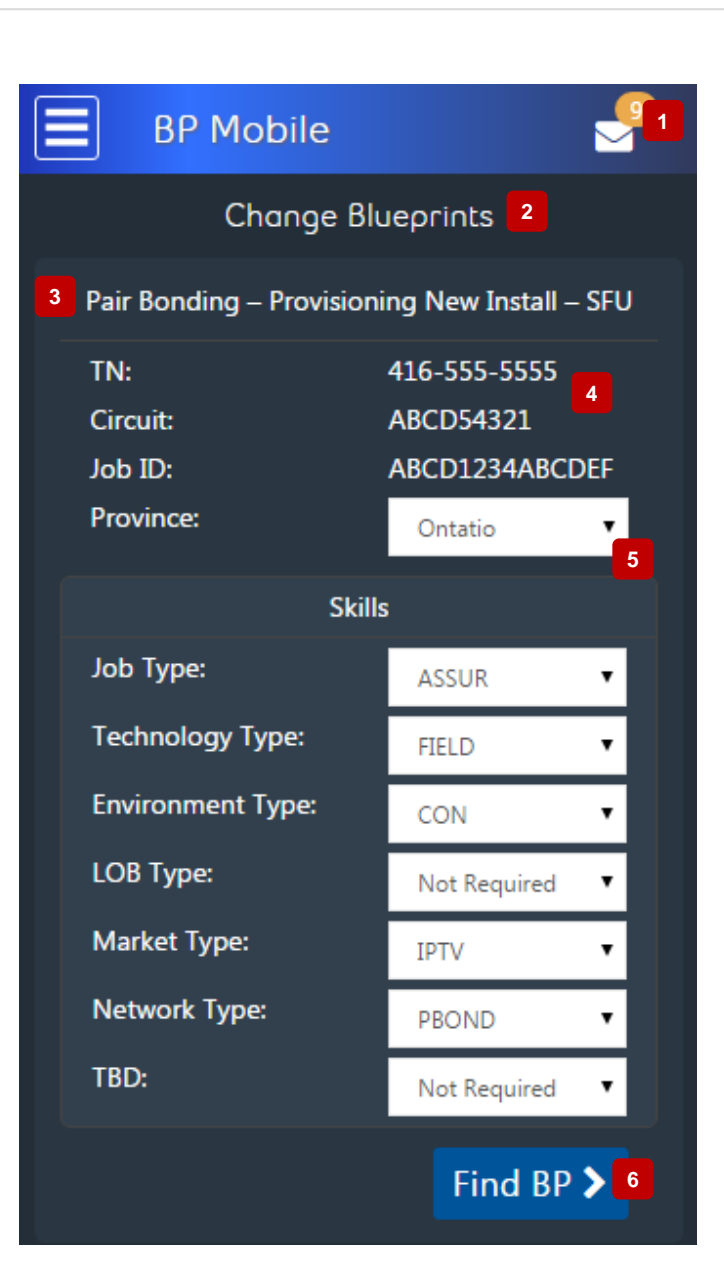

#### [Description]

- 1. MOTD button
- 2. Subtitle: Module name
- 3. BP session name
- 4. User's information

5. Options

| Name             | Options |
|------------------|---------|
| Province         |         |
| Јор Туре         |         |
| Technical type   |         |
| Environment Type |         |
| LOB Туре         |         |
| Market Type      |         |
| Network Type     |         |
| TBD              |         |

6. Find BP button

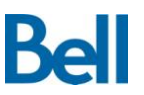

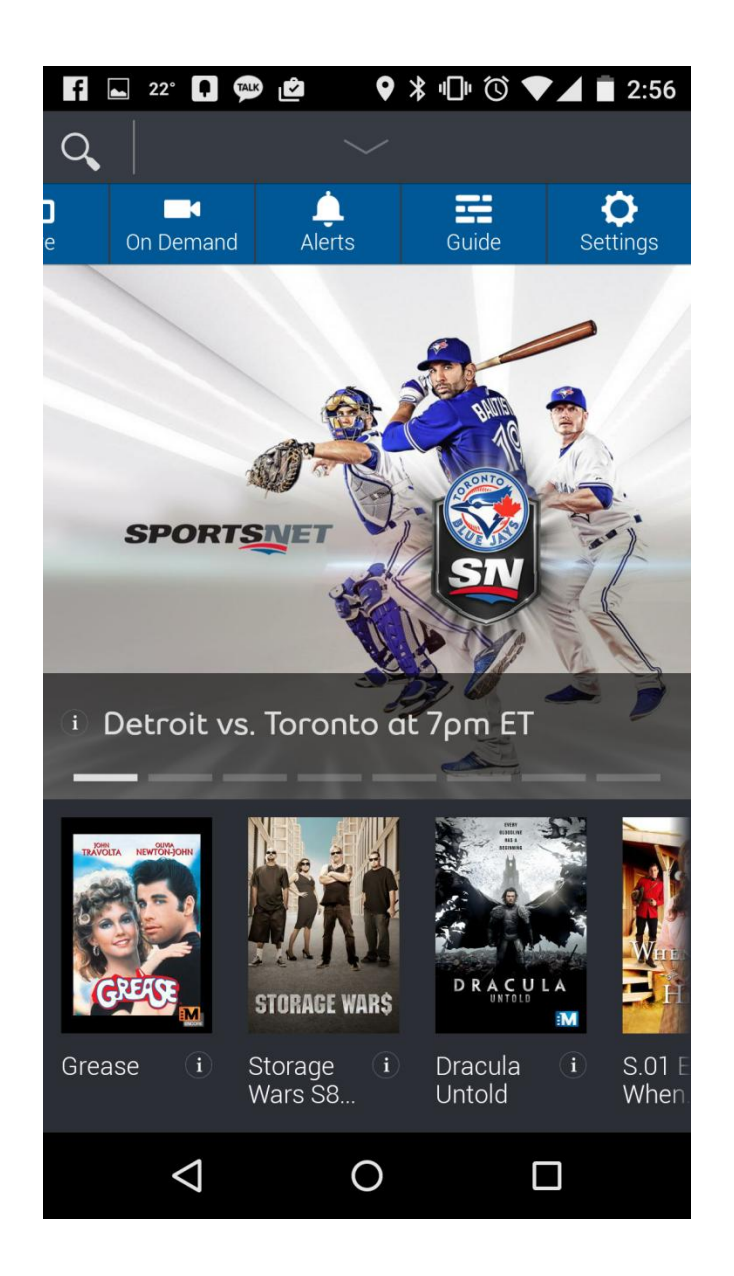

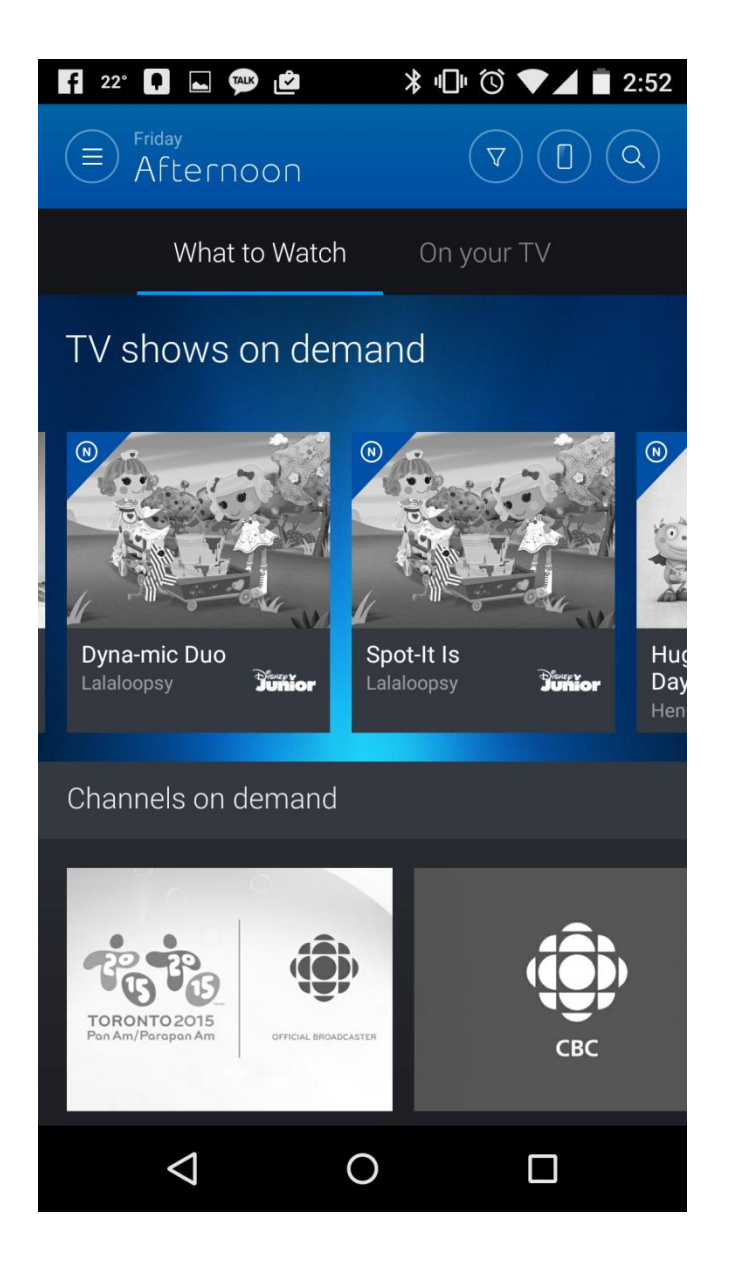

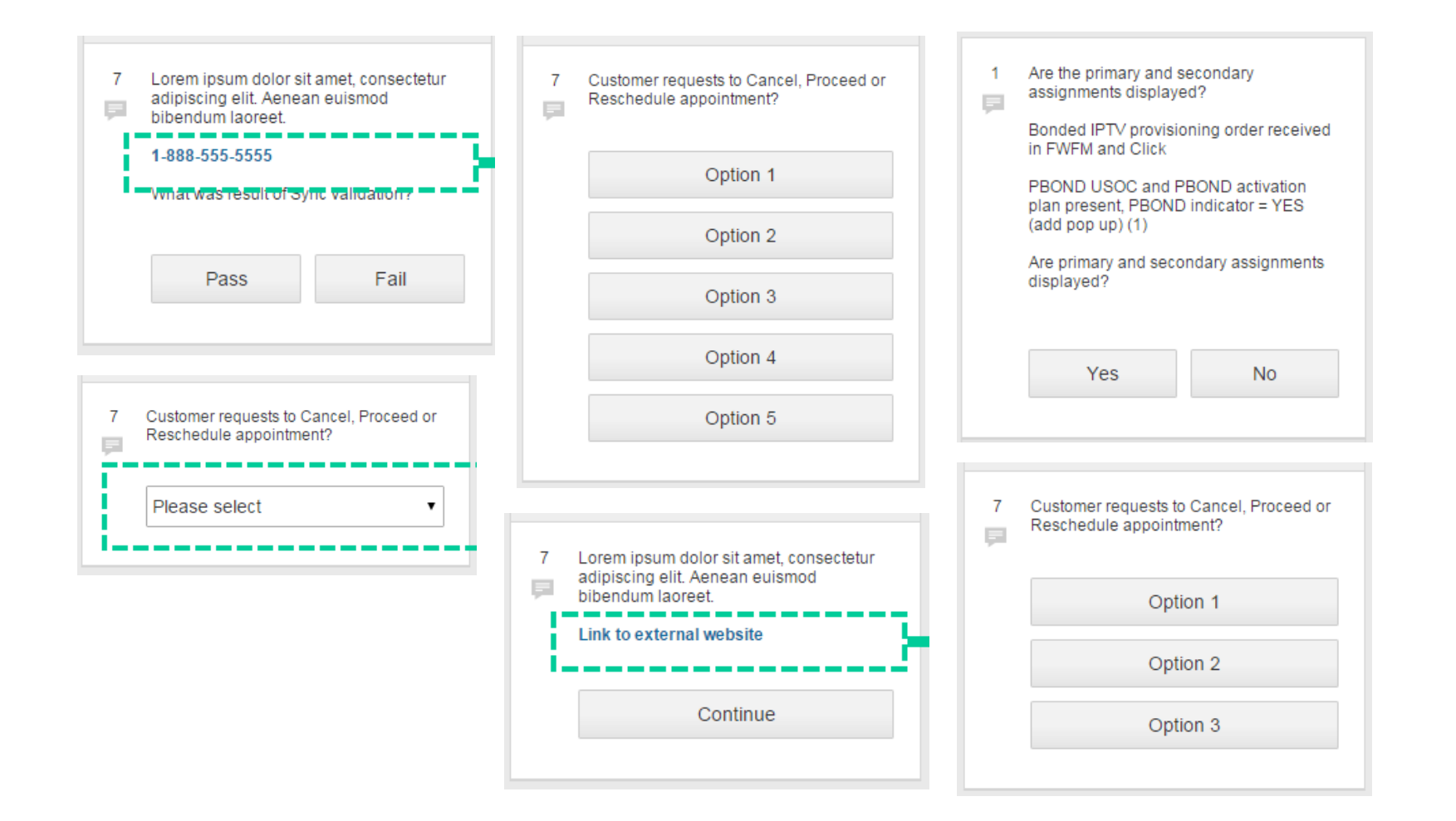